# QuickGuide to Raising Alerts

# **Sending Mass Alerts Quickly and Easily**

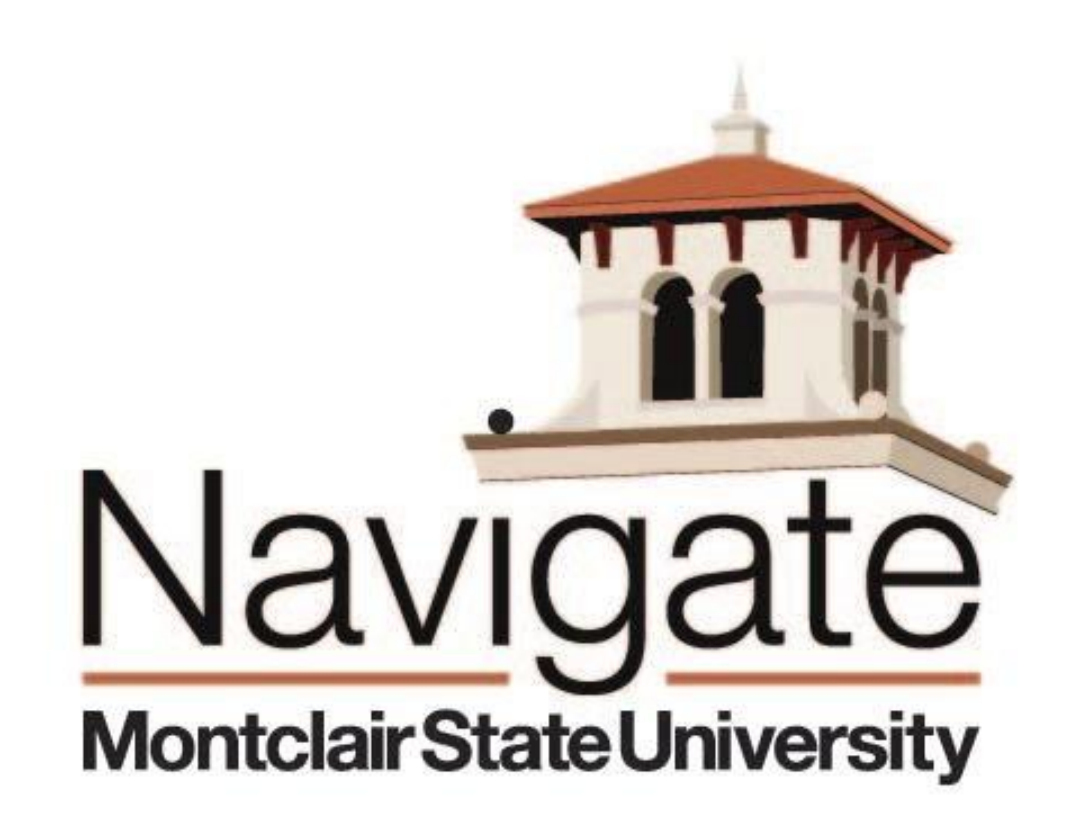

Click <u>here</u> to learn more about Montclair State's Early Warning Program.

## Sending Mass Alerts (Each Student Receives Individually) Step 1: Sort Your Students by Course and Section

# Professor Home 💌

Studente In My Classes

#### **Class Listing**

| CLASS NAME                     | TIME                 | ROOM      |
|--------------------------------|----------------------|-----------|
| (GNED-199) New Student Seminar | R 2:30pm - 3:20pm ET | CLCA-135  |
| (GNED-199) New Student Seminar | M 2:30pm - 3:20pm ET | UNIV-1050 |

| ions 🗸 |       |              |                                                                                                    |             |
|--------|-------|--------------|----------------------------------------------------------------------------------------------------|-------------|
|        | INDEX | STUDENT NAME | CATEGORY                                                                                                    | COURSE(S)   |
|        | 17    | Rove         | ADMIT - Freshman Advance Standing,<br>ADMIT_TERM-202140, Commuter Student,<br>DEPARTMENT - University College, TIME - Full-Time                              | GNED-199-48 |
|        | 18    | Con          | ADMIT - Freshman Advance Standing,<br>ADMIT_TERM-202140, DEPARTMENT - University<br>College, Hispanic or Latino, TIME - Full-Time,<br>William E. Gordon Hall | GNED-199-09 |
|        | 19    | Law          | ADMIT - Freshman Advance Standing,<br>ADMIT_TERM-202140, DEPARTMENT - University<br>College, John Basilone Hall, TIME - Full-Time                            | GNED-199-09 |
|        |       |              | ADMIT - Freshman Advance Standing,                                                                                                    |             |

**Click to sort** 

Montclair State University

INa

## **Issuing Mass Alerts**

#### **Step 2: Select Students, Click "Actions," Choose "Issue Alert"**

# Students In My Classes

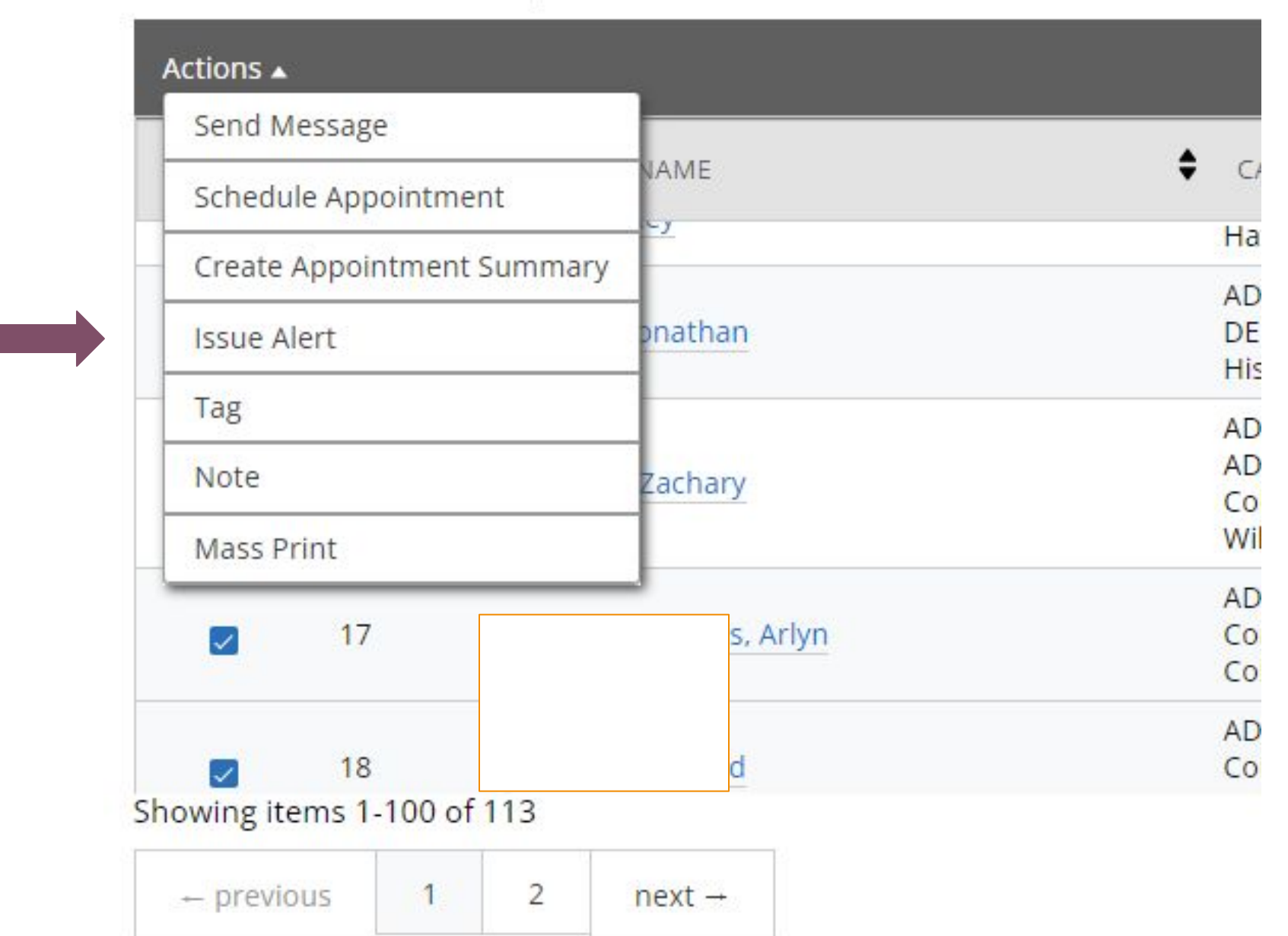

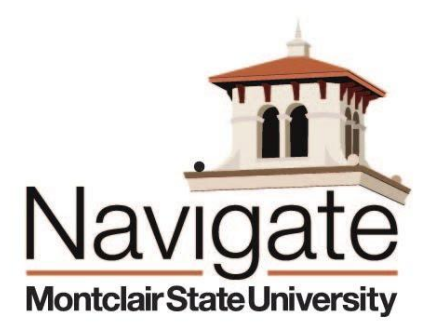

### Issue the Alert (for One or Multiple Students) Step 3: Select Students, Click "Actions," Choose "Issue Alert"

| ISSUE ALERT                                           |                            |        | ×      |   |                                                                          |
|-------------------------------------------------------|----------------------------|--------|--------|---|--------------------------------------------------------------------------|
| Issuing Alerts for 3 Students. (Collapse all)<br>Jona | ≥cki                       |        |        |   |                                                                          |
| Please select a reason for this alert                 | * At Risk of Failing Class |        |        |   | Choose alert reason "At<br>Risk of Failing Class"                        |
| Additional Comments                                   |                            |        |        |   |                                                                          |
|                                                       |                            |        |        | - | Only add a comment if it<br>applies to all students in<br>the mass alert |
|                                                       |                            | Cancel | Submit |   |                                                                          |

You can raise individual alerts by selecting the student's profile and choosing "Issue an Alert" at the right of your screen.

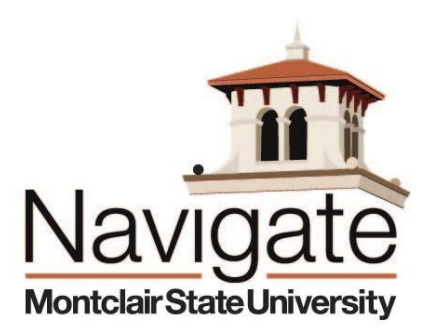